OpenAir™

# Siłowniki do przepustnic powietrza Modbus RTU

# G..B111.1E/MO

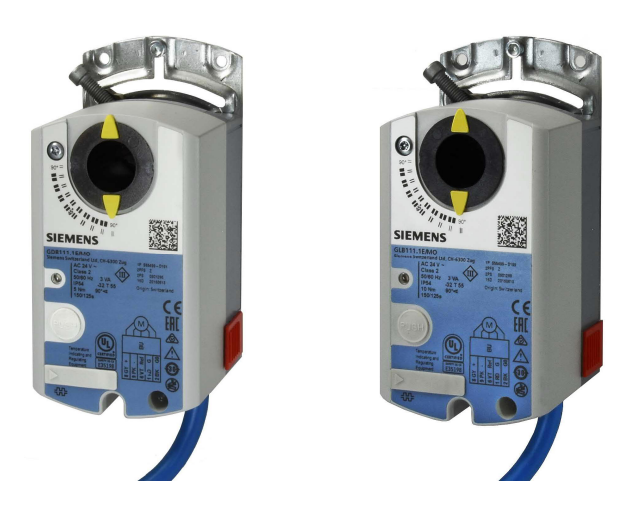

## Siłowniki do przepustnic powietrza 5 / 10 Nm z komunikacją Modbus

- GDB111.1E/MO napięcie zasilające 24 V AC, 5 Nm
- GLB111.1E/MO napięcie zasilające 24 V AC, 10 Nm
- Do central klimatyzacyjnych (AHU) i innych zastosowań wentylacyjnych
- Napięcie zasilające 24 V AC
- Moment obrotowy 5 Nm i 10 Nm
- Komunikacja Modbus RTU
- Zatwierdzenie UL

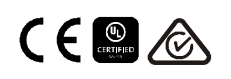

A6V10881141\_pl--\_c 2019-04-25

| Funkcja                             | Opis                                                                                                    |
|-------------------------------------|----------------------------------------------------------------------------------------------------|
| Komunikacja                         | Modbus RTU (RS-485), odseparowane galwanicznie                                                                                                    |
| Funkcje                             | <ul> <li>Wartość zadana 0100%</li> <li>Sygnał zwrotny 0100%</li> <li>Wymuszenie pozycji Otwórz / Zamknij / Min / Maks / Stop</li> <li>Monitorowanie wartości zadanej i tryb pracy w przypadku braku komunikacji</li> </ul> |
| Obsługiwane prędkości<br>transmisji | 9.6, 19.2, 38.4, 57.6, 78.4, 115.2 kbaud                                                                                                    |
| Obsługiwane formaty<br>transmisji   | 1-8-E-1, 1-8-N-1-, 1-8-O-1, 1-8-N-2                                                                                                    |
| Terminator                          | 120 Ω, załączany elektronicznie                                                                                                    |
| Obsługiwane kody<br>funkcji Modbus  | 03 Read Holding Registers, 04 Read Input Registers, 06 Write Single Register, 16 Write Multiple registers (maks. 120 rejestrów w jednym telegramie)                                                                        |

Konkretne funkcje są szczegółowo opisane w dokumentacji produktu Z4634<sup>1)</sup>.

## Zestawienie typów

| Тур                                                                                             | Nr magazynowy | Napięcie<br>zasilające | Sygnał<br>sterujący | Pobór mocy   | Czas<br>przebiegu. | Sterowanie<br>ręczne | Wskaźnik<br>położenia |
|-------------------------------------------------------------------------------------------------|---------------|------------------------|---------------------|--------------|--------------------|----------------------|-----------------------|
| GDB111.1E/MO                                                                                    | S55499-D191   | 04.1/ 0.0              |                     | 1 VA / 0,5 W | 450 -              | Tali                 | Tala                  |
| GLB111.1E/MO                                                                                    | S55499-D199   | 24 V AC                | 24 V AC Modbus RTU  |              | 150 S              | Tak                  | так                   |
| Informacje dotyczące wyposażenia dodatkowego i części zamiennych – patrz karta katalogowa N4698 |               |                        |                     |              |                    |                      |                       |

2) Podczas obrotu siłownika

## Zamawianie (przykład)

| Тур          | Nr magazynowy | Opis                                       | llość |
|--------------|---------------|--------------------------------------------|-------|
| GDB111.1E/MO | S55499-D191   | Siłownik do przepustnic powietrza z Modbus | 1     |

## Urządzenia współpracujące

| Тур   | Nr magazynowy | Opis                 | Typ dokumentu      | Nr dokumentu              |
|-------|---------------|----------------------|--------------------|---------------------------|
| AST20 | S55499-D165   | Urządzenie nastawcze | Karta katalogowa   | A6V10631836 1)            |
|       |               |                      | Instrukcja obsługi | A6V10555077 <sup>1)</sup> |

## Dokumentacja produktowa

| Tytuł                                                                             | Temat                                                                                                    | ID dokumentu        |
|-----------------------------------------------------------------------------------|----------------------------------------------------------------------------------------------------|---------------------|
| Siłowniki obrotowe do przepustnic<br>powietrza bez sprężyny powrotnej<br>GDB/GLB1 | Szczegółowe informacje na temat siłowników obrotowych bez sprężyny powrotnej (5/10 Nm), włącznie z typami Modbus | Z4634 <sup>1)</sup> |
| Instrukcja montażu                                                                | Instrukcja montażu / instalacji siłowników obrotowych<br>5 / 10 Nm                                               | M4634 <sup>1)</sup> |

#### <sup>1)</sup> Powiązane dokumenty takie jak deklaracje środowiskowe, deklaracje CE, itp. można pobrać ze strony internetowej: http://siemens.com/bt/download

## HMI (Human-Machine Interface) – element obsługowe

Więcej szczegółów odnośnie stanów urządzenia, funkcji i wyświetlanych błędów podano w dokumentacji produktu Z4634<sup>1)</sup>.

## Obsługa przyciskiem

| Akcja                                                                        | Działanie                | LED                                                                                                    |
|------------------------------------------------------------------------------|--------------------------|----------------------------------------------------------------------------------------------------|
| Wyświetlenie obecnego adresu<br>(w odwróconej kolejności)                    | Nacisnąć przycisk < 1 s  | Wyświetlany jest obecny adres                                                                           |
| Wprowadzenie adresu Modbus za<br>pomocą przycisku                            | Nacisnąć przycisk 15 s   | Patrz opis na następnej stronie                                                                         |
| Wejście w tryb adresowania zdalnego<br>(do użycia ze sterownikami Climatix™) | Nacisnąć przycisk 510 s  | LED świeci się na pomarańczowo<br>(zwolnić przycisk gdy zgaśnie<br>czerwona). Wyjście z trybu po 1 min. |
| Przywrócenie ustawień fabrycznych                                            | Nacisnąć przycisk > 10 s | LED miga na pomarańczowo                                                                                |

## Kolory i stany diody LED

| Kolor                     | Sposób świecenia                  | Opis                                           |  |  |  |
|---------------------------|-----------------------------------|------------------------------------------------|--|--|--|
| Zielony                   | ciągły                            | Uruchamianie                                   |  |  |  |
|                           | 1 s zał. / 5 s wył.               | Normalna praca ("puls urządzenia")             |  |  |  |
|                           | migający                          | Przesyłanie danych przez magistralę            |  |  |  |
| Pomarańczowy /<br>zielony | 1 s pomarańczowy /<br>1 s zielony | Urządzenie w trybie wymuszonego sterowania     |  |  |  |
| Pomarańczowy              | 1 s zał. / 1 s wył.               | Parametry magistrali jeszcze nieskonfigurowane |  |  |  |
| Pomarańczowy              | 1 s zał. / 5 s wył.               | Urządzenie w trybie braku komunikacji          |  |  |  |
| Czerwony                  | ciągły                            | Usterka mechaniczna / urządzenie zablokowane   |  |  |  |
|                           | 1 s zał. / 5 s wył.               | Błąd wewnętrzny                                |  |  |  |
|                           | 0,1 s zał. / 1 s wył.             | Nieprawidłowa konfiguracja, np. Min = Maks     |  |  |  |

## Resetowanie urządzenia za pomocą przycisku

Ustawienia fabryczne siłownika przepustnicy powietrza można przywrócić przyciskiem:

- 1. Nacisnąć przycisk powyżej 10s → dioda LED zaczyna migać na pomarańczowo
- 2. Puścić przycisk kiedy dioda LED ciągle miga  $\rightarrow$  dioda LED dalej miga przez 3s
- 3. Jeśli przycisk zostanie wciśnięty podczas tych 3 s, to reset jest anulowany.
- 4. Po 3 s → dioda LED świeci się na czerwono (reset), następnie zielono (uruchomienie).

<sup>1)</sup> Powiązane dokumenty takie jak deklaracje środowiskowe, deklaracje CE, itp. można pobrać ze strony internetowej: http://siemens.com/bt/download

## Adresowanie za pomocą przycisku

## Wyświetlenie aktualnego adresu (w kolejności od cyfry jedności)

Adres Modbus można ustawić bez dodatkowego narzędzia używając przycisku i diody LED.

Aby wyświetlić aktualny adres, przycisnąć przycisk <1s.

| Kolory                   |                                  |                           |  |  |  |  |  |
|--------------------------|----------------------------------|---------------------------|--|--|--|--|--|
| cyfra jedności: czerwony | cyfra dziesiątek: zielony        | cyfra setek: pomarańczowy |  |  |  |  |  |
| Przykład dla adresu 124: |                                  |                           |  |  |  |  |  |
| LED                      |                                  |                           |  |  |  |  |  |
| Uwaga                    | Adres wprowadzany jest zaczynają | c od cyfry jedności.      |  |  |  |  |  |

## Ustawienia nowego adresu (w kolejności od cyfry jedności)

- Wejdź w tryb adresowania: wcisnąć przycisk > 1s aż dioda LED zaświeci się na czerwono, następnie zwolnić przycisk (zanim zgaśnie dioda LED).
- Wprowadzenie cyfr: przycisnąć przycisk n-razy → po każdym naciśnięciu dioda LED zaświeci się (informacja zwrotna).
   Kolory: cyfra jedności: czerwony / cyfra dziesiątek: zielony / cyfra setek: pomarań-czowy
- 3. **Zmiana cyfry**: nacisnąć przycisk i przytrzymać wciśnięty aż dioda LED zaświeci się w kolorze danej cyfry → zwolnić przycisk,
- Zapisanie adresu: nacisnąć przycisk i przytrzymać wciśnięty aż dioda LED zaświeci się na czerwono (potwierdzenie) → zwolnić przycisk. Adres można zapisać w dowolnym momencie tzn. po ustawieniu cyfry jedności lub po ustawieniu cyfr jedności i dziesiątek.
- 5. Wprowadzany adres jest powtarzany (wyświetlany) jeden raz w celu potwierdzenia.

Uwaga: Jeśli przycisk zostanie zwolniony zanim dioda LED zaświeci się na czerwono, to adres nie zostanie przyjęty

## Przykłady

Ustawienie adresu "124":

- 1. Wejść w tryb adresowania
- Ustawienie cyfry jedności: nacisnąć przycisk 4 razy → LED zaświeci się na czerwono przy każdym wciśnięciu
- Zapisanie cyfry jedności: nacisnąć przycisk i przytrzymać wciśnięty aż dioda LED zaświeci się na zielono – zwolnić przycisk
- Ustawienie cyfry dziesiątek: nacisnąć przycisk 2 razy → po każdym naciśnięciu dioda LED zaświeci się na zielono
- Zapisanie cyfry dziesiątek: nacisnąć przycisk i przytrzymać wciśnięty aż dioda LED zaświeci się na pomarańczowo – zwolnić przycisk
- Ustawienie cyfry setek: nacisnąć przycisk 1 raz → po każdym naciśnięciu dioda LED zaświeci się na pomarańczowo
- Zapisanie adresu: nacisnąć przycisk i przytrzymać wciśnięty aż dioda LED zaświeci się na czerwono – zwolnić przycisk

 $\rightarrow$  adres zostanie zapisany i wyświetlony 1x dla potwierdzenia

Ustawienie adresu "50":

- 1. Wejść w tryb adresowania
- Pominięcie cyfry jedności: przytrzymać wciśnięty przycisk aż dioda LED zaświeci się na zielono zwolnić przycisk
- Ustawienie cyfry dziesiątek: nacisnąć przycisk 5 razy → po każdym naciśnięciu dioda LED zaświeci się na zielono
- Zapisanie adresu (pominięcie cyfry setek): przytrzymać wciśnięty przycisk aż dioda LED zaświeci się na czerwono zwolnić przycisk
   → adres zostanie zapisany i wyświetlony 1 raz dla potwierdzenia

Ustawienie adresu "5":

- 1. Wejść w tryb adresowania
- Ustawienie cyfry jedności: nacisnąć przycisk 5 razy → po każdym naciśnięciu dioda LED zaświeci się na czerwono
- Zapisanie adresu: przytrzymać wciśnięty przycisk aż dioda LED zaświeci się na czerwono zwolnić przycisk

 $\rightarrow$  adres zostanie zapisany i wyświetlony 1 raz dla potwierdzenia

| Reg.     | Nazwa                | R/W | Jednostka | Dokładność | Zakres / wykaz                                                                                                 |  |  |
|----------|----------------------|-----|-----------|------------|----------------------------------------------------------------------------------------------------|--|--|
| Wartości |                      |     |           |            |                                                                                                    |  |  |
| 1        | Wartość zadana       | RW  | %         | 0.01       | 0100                                                                                                    |  |  |
| 2        | Wymuszenie położenia | RW  |           |            | 0 = Wyłączone / 1 = Otwórz /<br>2 = Zamknij 3 = Stop / 4 = Przejdź do<br>Min / 5 = Przejdź do Maks             |  |  |
| 3        | Aktualna pozycja     | R   | %         | 0.01       | 0100                                                                                                    |  |  |
| 256      | Komenda              | RW  |           |            | 0 = Gotowy / 1 = Adaptacja / 2 = Test<br>3 = Reinicjalizacja urządzenia /<br>4 = Reset do wartości fabrycznych |  |  |

Szczegółowy opis funkcji – patrz dokumentacja produktowa Z4634<sup>1)</sup>.

| Parametry |                                           |    |   |      |                                                                                            |  |
|-----------|-------------------------------------------|----|---|------|--------------------------------------------------------------------------------------------|--|
| 257       | Kierunek otwierania                       | RW |   |      | 0 = CW / 1 = CCW                                                                           |  |
| 258       | Tryb adaptacji                            | RW |   |      | 0 = Wyłączony / 1 = Aktywny                                                                |  |
| 259       | Tryb działania                            | RW |   |      | 1 = POS                                                                                    |  |
| 260       | Położenie min.                            | RW | % | 0.01 | 0100                                                                                       |  |
| 261       | Położenie maks.                           | RW | % | 0.01 | 0100                                                                                       |  |
| 262       | Czas przebiegu<br>siłownika               | R  | S | 1    | 150                                                                                        |  |
| 513       | Tryb Brak Komunikacji                     | RW |   |      | 0 = Przejdź do położ. Brak Komunikacji<br>1 = Utrzymuj ostatnie położenie<br>2 = Wyłączony |  |
| 514       | Położenie dla trybu<br>Brak Komunikacji   | RW | % | 0.01 | 0100                                                                                       |  |
| 515       | Limit czasu dla trybu<br>Brak Komunikacji | RW | s | 1    | 065535                                                                                     |  |
| 516       | Początkowa wartość<br>zadana              | RW | % | 0.01 | 0100                                                                                       |  |
| 764       | Adres Modbus                              | RW |   |      | 1247 / 255 = "nieprzypisany"                                                               |  |
| 765       | Prędkość transmisji                       | RW |   |      | 0 = auto / 1 = 9600 / 2 = 19200<br>3 = 38400 / 4 = 57600 / 5 = 76800<br>6 = 115200         |  |
| 766       | Format transmisji                         | RW |   |      | 0 = 1-8-E-1 / 1 = 1-8-O-1<br>2 = 1-8-N-1 / 3 = 1-8-N-2                                     |  |
| 767       | Terminator magistrali                     | RW |   |      | 0 = Wył. / 1 = Zał.                                                                        |  |
| 768       | Komenda konfiguracji<br>magistrali        | RW |   |      | 0 = Gotowe / 1 = Załaduj / 2 = Odrzuć                                                      |  |
| 769       | Status                                    | R  |   |      | Patrz poniżej                                                                              |  |

| Informacje na temat urządzenia |                    |   |  |  |                                         |  |  |
|--------------------------------|--------------------|---|--|--|-----------------------------------------|--|--|
| 1281                           | Index urządzenia   | R |  |  |                                         |  |  |
| 1282-83                        | Data produkcji     | R |  |  | Detra dellumentacio 74264 <sup>1)</sup> |  |  |
| 1284-85                        | Numer seryjny      | R |  |  | Patrz dokumentacja 24364 <sup>17</sup>  |  |  |
| 1409-16                        | Typ ASN [Char_161] | R |  |  |                                         |  |  |

<sup>1)</sup> Dokumenty można pobrać ze strony http://siemens.com/bt/download

## Rejestr 769 "Status"

| Status |                                               |        |                                    |
|--------|-----------------------------------------------|--------|------------------------------------|
| Bit 00 | 1 = Wymuszenie położenia                      | Bit 06 | 1 = Adaptacja wykonana             |
| Bit 01 | 1 = Aktywny tryb Braku komunikacji            | Bit 07 | 1 = Adaptacja trwa                 |
| Bit 02 | 1 = zarezerwowany                             | Bit 08 | 1 = Błąd adaptacji                 |
| Bit 03 | 1 = zarezerwowany                             | Bit 09 | 1 = Test zakończony niepowodzeniem |
| Bit 04 | 1 = Siłownik zablokowany                      | Bit 10 | 1 = Test zakończony powodzeniem    |
| Bit 05 | 1 = Przekroczony nominalny czas<br>żywotności | Bit 11 | 1 = Błędna konfiguracja            |

## Obsługiwane kody funkcji

| Kody funkcj | Kody funkcji                                                                                                  |  |  |  |
|-------------|----------------------------------------------------------------------------------------------------|--|--|--|
| 03 (0x03)   | Read Holding Registers (odczyt rejestrów pamiętających)                                                       |  |  |  |
| 04 (0x04)   | Read Input Registers (odczyt rejestrów wejściowych)                                                           |  |  |  |
| 06 (0x06)   | Write Single Register (zapis do pojedynczego rejestru)                                                        |  |  |  |
| 16 (0x10)   | Write Multiple registers (zapis do wielu rejestrów)<br>(ograniczenie: maks. 120 rejestrów w jednym poleceniu) |  |  |  |

## Uwagi

## Bezpieczeństwo

## **A** Ostrzeżenie

## Lokalne regulacje dotyczące bezpieczeństwa

Nieprzestrzeganie lokalnych regulacji dotyczących bezpieczeństwa może skutkować obrażeniami ciała i zniszczeniem mienia.

 Należy przestrzegać i stosować się do lokalnych przepisów i regulacji dotyczących bezpieczeństwa.

#### Montaż

- Nie otwierać obudowy siłownika
- · Nie używać otworów do montażu akcesoriów do mocowania siłownika

## Pozycje montażu

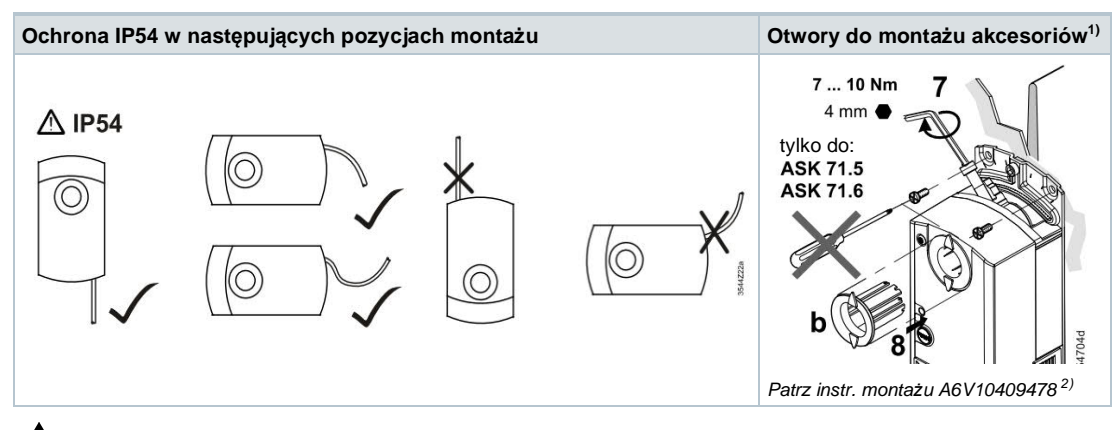

<sup>1</sup> Nie mogą być wykorzystywane do mocowania siłownika, do zabezpieczenia przed obracaniem stosować obejmę montażową

<sup>1)</sup> Powiązane dokumenty takie jak deklaracje środowiskowe, deklaracje CE, itp. można pobrać ze strony internetowej: http://siemens.com/bt/download

## Parametryzacja

Następujące parametry muszą zostać sprawdzone lub ustawione przed uruchomieniem:

| Parametr               | Zakres/ Wykaz    | Opis                                                                                                    | Ustawienia<br>fabryczne |
|------------------------|------------------|----------------------------------------------------------------------------------------------------|-------------------------|
| Kierunek<br>otwierania | CW (R) / CCW (L) | Kierunek otwierania przepustnicy powietrza                                                                                                    | CW (R)                  |
| Adaptacja<br>położenia | Wył. / Zał.      | Adaptacja sygnału zwrotnego zależnie od zakresu<br>otwarcia<br>Wył. = Bez adaptacji: 0°90° → 0100 %<br>Zał. = Adaptacja położenia np. 0°60° → 0100 % | Wył.                    |

CW (R) - zgodnie z kierunkiem obrotu wskazówek zegara (w prawo)

CCW (L) - przeciwnie do kierunku obrotu wskazówek zegara (w lewo)

## Sposób uruchamiania 1: Konfiguracja pełna lub częściowa poprzez panel AST20 Wszystkie parametry komunikacji i siłownika mogą być ustawione za pomocą podręcznego narzędzia AST20.

- Podłączyć AST20 do siłownika i przejść do menu konfiguracji komunikacji magistrali
- Ustawić żądane parametry magistrali
- Opcjonalnie wprowadzić zmiany parametrów siłownika.

#### Uwaga

Poprzez AST20, wszystkie parametry mogą być ustawione za pomocą funkcji masowej konfiguracji. Parametry magistrali także wchodzą w funkcję masowej konfiguracji. Można zaznaczyć opcję żeby każdy kolejny siłownik miał automatycznie zwiększany adres Modbus slave.

## Sposób uruchamiania 2: Konfiguracja pełna lub częściowa poprzez magistralę

Urządzenie może być skonfigurowane poprzez magistralę komunikacyjną jeśli ustawienia fabryczne pozwalają na połączenie urządzenia Modbus master z siłownikiem (np. nie występują konflikty adresów oraz dopasowany jest format i prędkość transmisji).

- Pełna konfiguracja poprzez magistralę komunikacyjną: Jeśli w momencie włączenia zasilania adres urządzenia jest unikalny, to może być ono dostępne dla Modbus master (lub urządzenia programującego) i wtedy można zmienić jego adres lub inne parametry.
- Częściowa konfiguracja poprzez magistralę komunikacyjną: Jeśli w momencie włączenia zasilania adres urządzenia nie jest unikalny, to przed podłączeniem do magistrali trzeba ustawić unikalny adres (np. przyciskiem na siłowniku). Po zaadresowaniu siłownika resztę konfiguracji można wykonać poprzez magistralę komunikacyjną, jeśli Modbus master ma ustawiony format i prędkość transmisji takie same jak siłownik.
- Zapisanie nowej konfiguracji musi być wykonane w określonym czasie. Jeśli w przeciągu 30 sekund do rejestru Reg 768 nie zostanie wysłane "1 = Zapisz", to wszystkie zmiany zostaną odrzucone.

Przykład: Tabela przedstawia rejestru konfiguracyjne przed i po zmianie.

| Rejestr | Nazwa                              | Przed konfiguracją | Nowa wartość<br>(przykład) |
|---------|------------------------------------|--------------------|----------------------------|
| 764     | Adres Modbus                       | 46                 | 12                         |
| 765     | Prędkość transmisji                | 0 = auto           | 1 = 9600                   |
| 766     | Format transmisji                  | 0 = 1-8-E-1        | 3 = 1-8-N-2                |
| 767     | Terminator magistrali              | 0 = Wył.           | 0 = Wył.                   |
| 768     | Komenda konfiguracji<br>magistrali | 0 = Gotowe         | 1 = Zapisz                 |

Siłowniki nie wymagają obsługi.

Przed rozpoczęciem prac przy siłowniku odłączyć przewody elektryczne od zacisków.

## Utylizacja

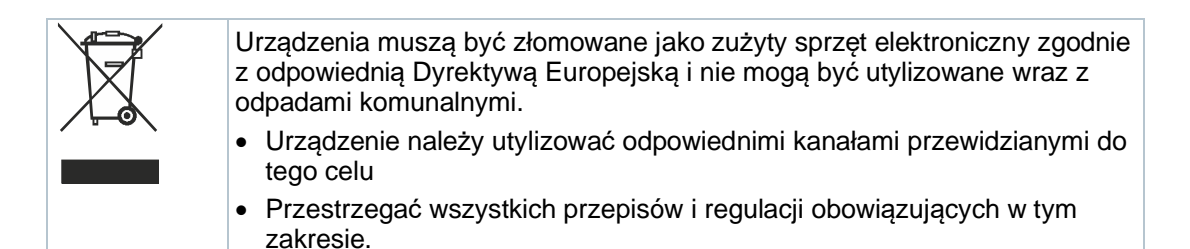

## Gwarancja

Dane techniczne dotyczące aplikacji obowiązują wyłącznie w przypadku stosowania siłowników z produktami Siemens wymienionymi w punkcie "Urządzenia współpracujące". Stosowanie produktów innych producentów powoduje utratę gwarancji.

## Dane techniczne

| Zasilanie                            |                                      |                                       |  |  |  |
|--------------------------------------|--------------------------------------|---------------------------------------|--|--|--|
| Napięcie zasilające                  | GB111.1E/                            | 24 V AC ± 20 % (SELV)                 |  |  |  |
|                                      |                                      | lub 24 V AC klasa 2 (US)              |  |  |  |
| Częstotliwość                        |                                      | 50/60 Hz                              |  |  |  |
| Pobór mocy                           | Przy 50 Hz                           |                                       |  |  |  |
|                                      | Siłownik w stanie trzymania          | 1 VA / 0,5 W                          |  |  |  |
|                                      | Siłownik w ruchu                     | 3 VA / 2,5 W                          |  |  |  |
|                                      |                                      | 1                                     |  |  |  |
| Dane funkcjonalne                    |                                      |                                       |  |  |  |
| Czas przebiegu dla kąta              | GB111.1E/                            | 150 s (50 Hz)                         |  |  |  |
| 90°                                  |                                      | 120 s (60 Hz)                         |  |  |  |
| Nominalny moment                     | GDB                                  | 5 Nm                                  |  |  |  |
| obrotowy                             |                                      |                                       |  |  |  |
|                                      | GLB                                  | 10 Nm                                 |  |  |  |
| Moment maksymalny                    | GDB                                  | < 7 Nm                                |  |  |  |
|                                      | GLB                                  | < 14 Nm                               |  |  |  |
| Nominalny / Maksymalny<br>kąt obrotu |                                      | 90° / 95° ± 2°                        |  |  |  |
| Kierunek obrotu                      | Ustawiany urządzeniem nastawczym lub | zgodnie z kierunkiem obrotu wskazówek |  |  |  |
|                                      | poprzez magistralę                   | zegara (CW) / przeciwnie do kierunku  |  |  |  |
|                                      |                                      | ODIOLU WSKAZOWEK ZEGALA (CCVV)        |  |  |  |
| Kable podłączeniowe                  |                                      |                                       |  |  |  |
| Długość kabla                        |                                      | 0,9 m                                 |  |  |  |
| Zasilanie / komunikacja              | llość i przekrój                     | 5 x 0,75 mm <sup>2</sup>              |  |  |  |
| Interfeio convisoury                 | Zhoozo                               | 7 ninowa adatany 2 mm                 |  |  |  |
| interiejs serwisowy                  | Ziącze                               | r-pinowe, ousiępy ∠ mm                |  |  |  |

| Komunikacja                |                                                                                                    |                                                  |                           |  |  |  |
|----------------------------|----------------------------------------------------------------------------------------------------|--------------------------------------------------|---------------------------|--|--|--|
| Protokół komunikacyjny     | Modbus RTU                                                                                                    | RS-485, separowany galwaniczne                   |                           |  |  |  |
|                            | Liczba urządzeń                                                                                                    | maks. 32                                         |                           |  |  |  |
|                            | Zakres adresów                                                                                                    | 1247 / 255                                       |                           |  |  |  |
|                            |                                                                                                    | domyślnie: 255                                   |                           |  |  |  |
|                            | Format transmisji                                                                                                    | 1-8-E-1 / 1-8-O-1 / 1-8-N-1 / 1-8-N-2            |                           |  |  |  |
|                            |                                                                                                    | domyślnie: 1-8-E-1                               |                           |  |  |  |
|                            | Prędkość transmisji (kBaud)                                                                                                 | Auto / 9.6 / 19.2 / 38.4 / 57.6 / 76.8 / 115.2   |                           |  |  |  |
|                            | Taurainatau na sistaali                                                                                                    |                                                  |                           |  |  |  |
|                            | Terminator magistrali                                                                                                    | 120 Ω załączany elektronicznie<br>domyślnie: Wył |                           |  |  |  |
|                            |                                                                                                    |                                                  |                           |  |  |  |
| Stopień ochrony            |                                                                                                    |                                                  |                           |  |  |  |
| Stopień ochrony            | Stopień ochrony wg EN 60529<br>(patrz instrukcja montażu)                                                                   | IP54                                             |                           |  |  |  |
| Klasa bezpieczeństwa       | Klasa bezpieczeństwa wg EN 60730                                                                                            | Ш                                                |                           |  |  |  |
| Warunki otoczenia          |                                                                                                    |                                                  |                           |  |  |  |
| Stosowane standardy        |                                                                                                    | IEC 60721-3-x                                    |                           |  |  |  |
| Praca                      | Warunki środowiskowe                                                                                                    | klasa                                            |                           |  |  |  |
|                            | Miejsce montażu                                                                                                    | wewnątrz pomieszczeń                             |                           |  |  |  |
|                            | Temperatura                                                                                                    | -3255 °C                                         |                           |  |  |  |
|                            | Wilgotność (bez kondensacji)                                                                                                | 595 % r.h.                                       |                           |  |  |  |
| Transport                  | Warunki środowiskowe                                                                                                    | klasa 2K3                                        | klasa 2K3                 |  |  |  |
|                            | Temperatura                                                                                                    | -2570 °C                                         |                           |  |  |  |
|                            | Wilgotność                                                                                                    | 595 % r.h.                                       |                           |  |  |  |
| Przechowywanie             | Warunki środowiskowe                                                                                                    | klasa 1K3                                        |                           |  |  |  |
|                            | Temperatura                                                                                                    | -545 °C                                          |                           |  |  |  |
|                            | Wilgotność                                                                                                    | 595 % r h.                                       |                           |  |  |  |
| Dvrektvwy i normy          |                                                                                                    |                                                  |                           |  |  |  |
| Norma produktu             |                                                                                                    | EN60730-x                                        |                           |  |  |  |
| Kompatybilność elektromagi | netvczna (aplikacia)                                                                                                    | Do środowisk mieszkalnych, bandlowsych           |                           |  |  |  |
| nonparybineee elektroniag  |                                                                                                    | i przemysłowych                                  |                           |  |  |  |
|                            |                                                                                                    | GDB111.1E/MO                                     | GLB111.1E/MO              |  |  |  |
| Zgodność EU (CE)           |                                                                                                    | A5W00003842 1)                                   | A5W00000176 <sup>1)</sup> |  |  |  |
| Zgodność RCM               |                                                                                                    | A5W00003843 1)                                   | A5W00000177 <sup>1)</sup> |  |  |  |
| UL, cUL                    | 24 V AC                                                                                                    | UL 873 http://ul.com/database                    |                           |  |  |  |
| Znodność środowiskowa      |                                                                                                    |                                                  |                           |  |  |  |
| -gouilooo orouomonomu      | Deklaracia środowiskowa produktu A6V102                                                                                     | 209938 <sup>1)</sup> zawiera dan                 | e dotyczące zgodnej       |  |  |  |
|                            | środowiskowo konstrukcji produktu i oceny (zgodność z RoHS, skład materiałów, opakowanie, wpływ na środowisko i utylizacja) |                                                  |                           |  |  |  |
| Wymiary / waga             |                                                                                                    |                                                  |                           |  |  |  |
| Waga Bez opakowania        |                                                                                                    | 0,6 kg                                           |                           |  |  |  |
| Wymiary                    |                                                                                                    | 71 x 158 x 61 mm                                 |                           |  |  |  |
| Oś przepustnicy            | Okrągła (z elementem centrującym)                                                                                           | 816 mm (810 mm)                                  |                           |  |  |  |
|                            | Czworokątna                                                                                                    | 612,8 mm                                         |                           |  |  |  |
|                            | Millin. długość osi                                                                                                    | 30 mm<br><300 HV                                 |                           |  |  |  |
|                            | Maria. Uluguae vai                                                                                                    | <b>NOUTIN</b>                                    |                           |  |  |  |

<sup>1)</sup> Dokumenty można pobrać ze strony http://siemens.com/bt/download

## Schemat wewnętrzny

Siłowniki do przepustnic są dostarczane z dwoma fabrycznie zamontowanymi kablami. Wszystkie podłączone urządzenia muszą wykorzystywać to samo G0.

| Oznacz.  | Kolor          | Symbol | Opis                               |  |      |       |      |     |  |
|----------|----------------|--------|------------------------------------|--|------|-------|------|-----|--|
| przewodu |                | -,     |                                    |  | 1    | 6     | 8    | 9   |  |
| 1        | czerwony (RD)  | G      | Napięcie 24 V AC                   |  | (G)  | (REF) | (+)  | (-) |  |
| 2        | czarny (BK)    | G0     | Neutralny 24 V AC                  |  | 60.0 | M     | Tool |     |  |
| 6        | fioletowy (VT) | REF    | Poziom odniesienia<br>(Modbus RTU) |  | (G0) |       |      |     |  |
| 8        | szary (GY)     | +      | A+ (Modbus RTU)                    |  | 2    |       |      |     |  |
| 9        | różowy (PK)    | -      | B- (Modbus RTU)                    |  |      |       |      |     |  |

#### Uwaga

Napięcie zasilające na zaciskach G i G0 muszą spełniać wymagania SELV lub PELV. Transformatory bezpieczeństwa z podwójną izolacją, zgodnie z wymaganiami EN 61558, muszą być przeznaczone do pracy przez 100% czasu. G..B111.1E/..

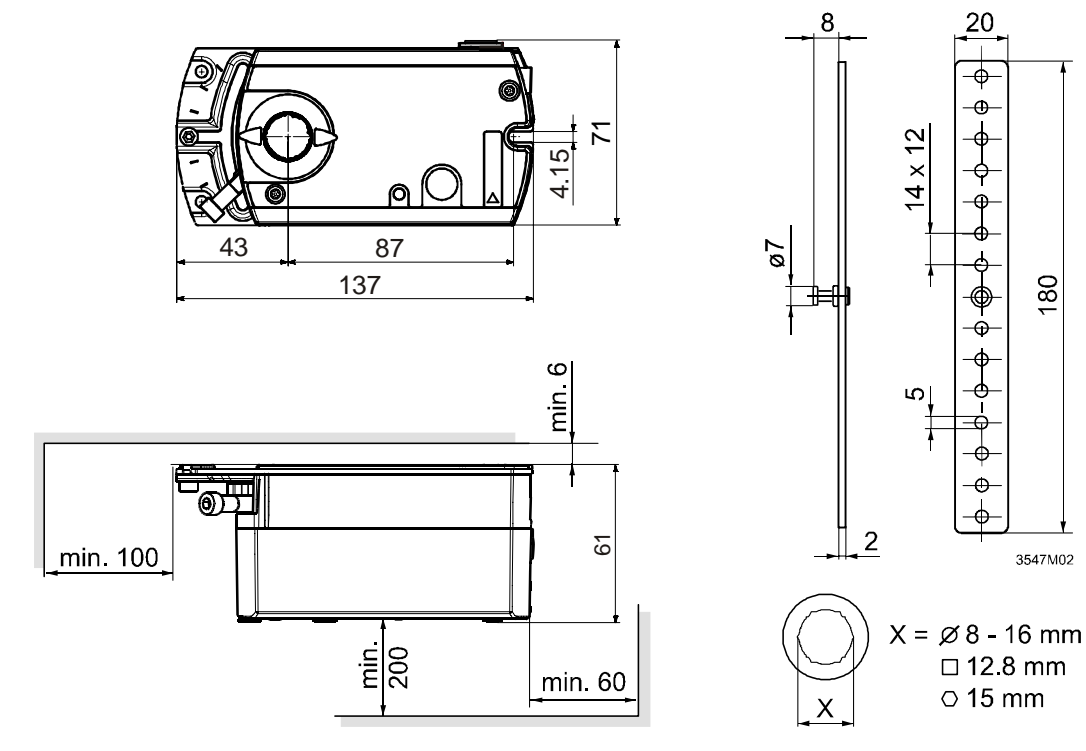

Wymiary w mm

Issued by Siemens Switzerland Ltd Smart Infrastructure **Global Headquarters** Theilerstrasse 1a 6300 Zug Switzerland Tel. +41 58-724 24 24 www.siemens.com/buildingtechnologies 20 φ Φ

¢

Œ

Œ ф 180

3547M02